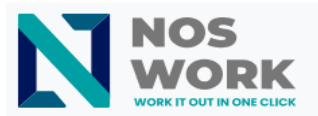

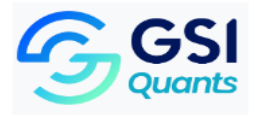

## Setup Manual for OneCalendar on PC

- 1. Open the browser and type OneCalendar.
- 2. Click on the option **Install on Windows.**

| Microsoft Bing | Q onecalendar                                                                                                    |            |        |        |      |      |               | \$ D                  | <b>Ç</b> |  |
|----------------|----------------------------------------------------------------------------------------------------|------------|--------|--------|------|------|---------------|-----------------------|----------|--|
|                | Q SEARCH                                                                                                    | COPILOT    | IMAGES | VIDEOS | MAPS | NEWS | SHOPPING      | : MORE                | тос      |  |
|                | About 13,100                                                                                                    | results    |        |        |      |      |               |                       |          |  |
| Available On   | One Calendar<br>https://apps.microsoft.com/detail/9WZDNCRDR0SF                                                                                                    |            |        |        |      |      | Verified by M | Verified by Microsoft |          |  |
| B Microsoft St | <b>FREE</b> 4.2/5 ★★★★★ 17.37K · Productivity · Code Spark                                                                                                    |            |        |        |      |      |               |                       |          |  |
| Google Play    | The most popular app to view all your calendars like Google, Live, Outlook, iCloud, Exchange, Office365, Yahoo, Nextcloud, Synology, GMX, Mailbox.org, ownCloud and more. OneCalenda |            |        |        |      |      |               |                       |          |  |
| App Store      | 🛱 Install                                                                                                    | on Windows |        |        |      |      |               |                       |          |  |

- 3. Once installed on the PC, open the OneCalendar app.
- 4. Select the CalDAV account type.

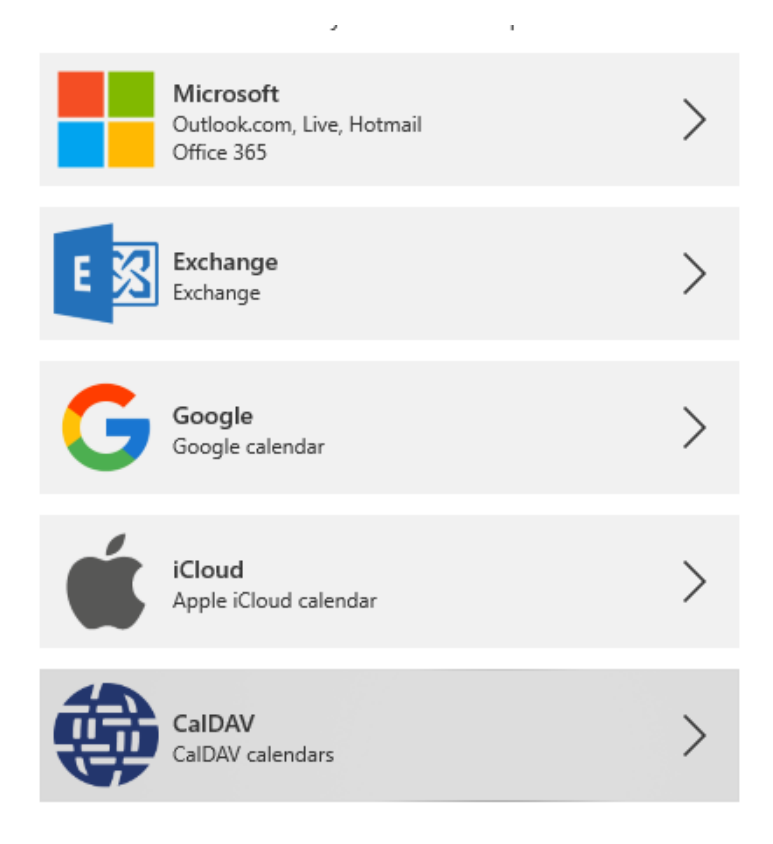

Setup Manual for OneCalendar on PC

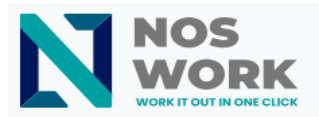

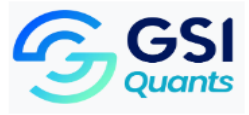

5. Enter your email username, email password, and the URL of your workspace.

| < | C Enter your account details |                              |          |  |  |  |  |  |  |
|---|------------------------------|------------------------------|----------|--|--|--|--|--|--|
|   | <b>*</b>                     | alDAV                        |          |  |  |  |  |  |  |
|   | User name                    | user@example.com             |          |  |  |  |  |  |  |
|   | Password                     | ****                         |          |  |  |  |  |  |  |
|   | Server                       | https://servername.org/path/ |          |  |  |  |  |  |  |
|   |                              | Help                         | Connect  |  |  |  |  |  |  |
|   |                              |                              | Advanced |  |  |  |  |  |  |

- 6. To obtain the URL of your workspace, follow these steps:
  - Go to the calendar of your workspace.
  - Go to Calendar Settings.
  - Click on the option to Copy the CalDAV iOS/macOS address.
  - The address will be copied to the clipboard. Paste it in the **Server** field of the previous image.

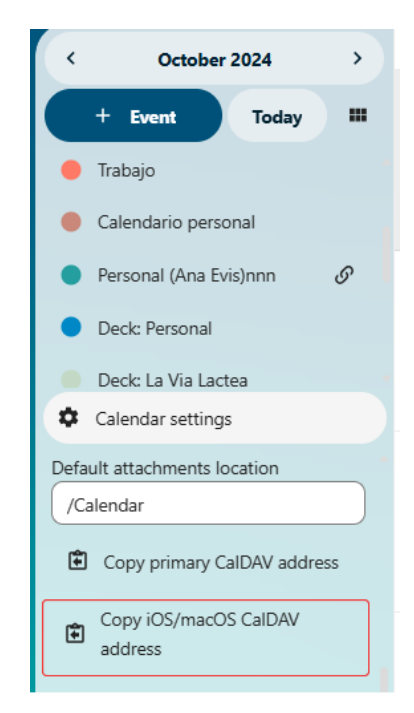

## Setup Manual for OneCalendar on PC

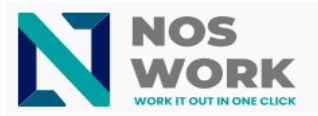

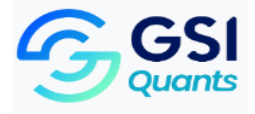

7. Select which calendars you want to sync.

| CalDAV                   |        |        |
|--------------------------|--------|--------|
| Calendars                |        |        |
| 🧹 compartido             |        |        |
| 🧹 compartido edit        |        |        |
| Contact birthdays        |        |        |
| Calendario personal      |        |        |
| 🗸 Personal (Ana Evis)nnn |        |        |
|                          |        |        |
|                          | Finish | Cancel |

8. Finish and close the configuration.

Setup Manual for OneCalendar on PC

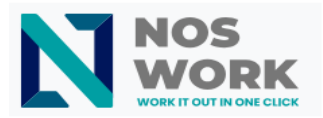

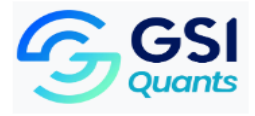

9. The OneCalendar environment will display.

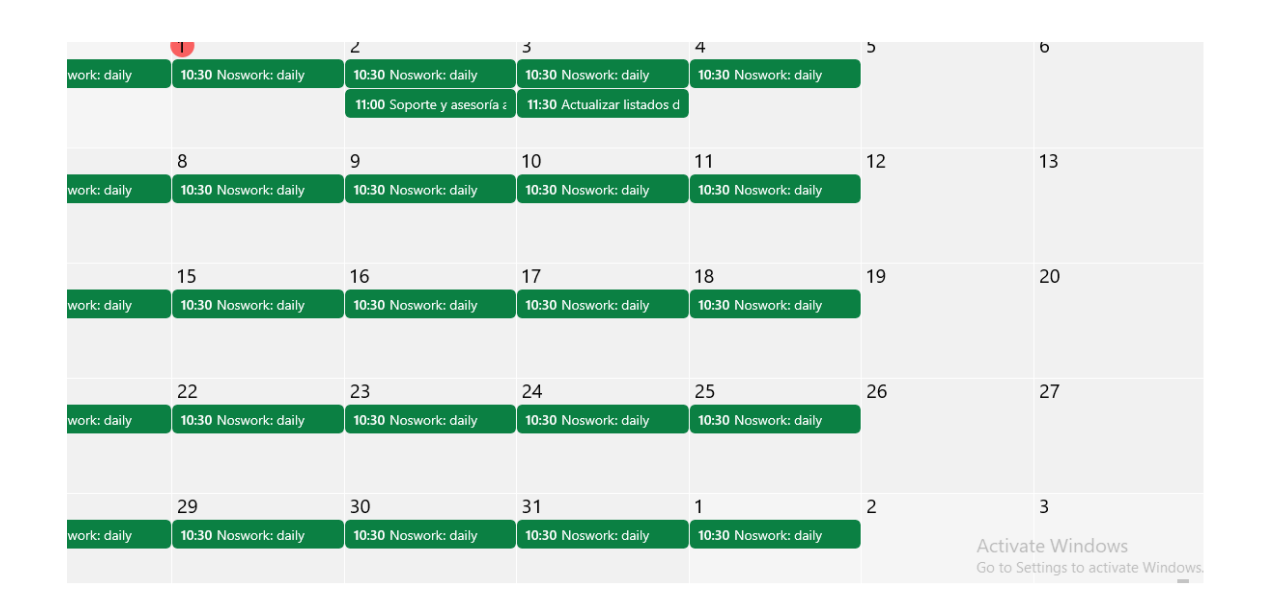